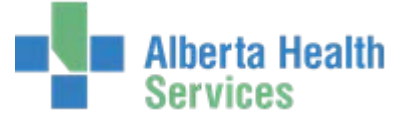

# Master Patient Index Feature

#### Purpose:

The MPI routine is used to maintain the patient information and Master Patient Index (MPI) files. You can also review and list the MPI information if you use the Demo Recall feature. The Medical Records Application (MRI) includes patient information that you enter via the following routines:

- Registration Routines in the Admissions Application (ADM)
- Demo Recall Routines in the ADM / MRI Application
- Enter/Edit Patient Routine in the MRI Application

Note: This manual discusses Edit and View options in MPI and Demo Recall. If your position does not require you to have Edit access, the Edit screens will not be applicable to you.

#### Desktop:

This desktop serves as the screen from which users can access the key Master Patient Index (MPI) and related routines.

| 👺 MPI Desktop - DHNA (ABATE                                                                                                    | ST/ABA.TEST5.67/DTH.TEST5.67 - Te | st) - Leanne P Mccarroll                                                                                                |             | ×                                                                                                    |
|----------------------------------------------------------------------------------------------------|-----------------------------------|----------------------------------------------------------------------------------------------------|-------------|----------------------------------------------------------------------------------------------------|
| Record *Name                                                                                                    | Patient Data Visits Critica       | al Care Indicators (Amendments)                                                                                         | 1           |                                                                                                    |
| Med Rec Num<br>Birthdate<br>Age<br>Sex<br>ULI<br>Set All Visits Conf<br>More On Fiche<br>Exp Date<br>Comment<br>Maiden/Other Name |                                   | EMR Number<br>Mother's Name<br>Primary Care Prov<br>Family Physician<br>Discharge Disp<br>Folder Date<br>Record Locator |             | Edit Sr<br>Merge Sro<br>Unmerge 428<br>Move Acct Sr<br>View 21<br>Print 3<br>Record Inquiry 3<br>Reports 3<br>EMR Sr |
|                                                                                                    | Othe<br>Prefix                    | er Names<br>Med Rec Num                                                                                                 |             | Demo Recall t                                                                                                    |
|                                                                                                    |                                   | IIII<br>                                                                                                    | Cancel Save | ? @ & 1 =                                                                                                    |

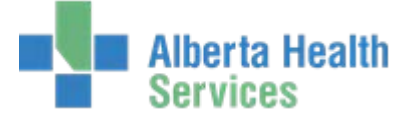

### Patient Searches:

At the Record prompt the following Patient Identification methods can be used:

- Unit number (MRN), prefaced by facility prefix. Example: GG636254.
- Account number, prefaced by A#. Use the account number only for patients with an active patient account. Example: A#GG654/05
- ULI (unique Lifetime Identifier) prefaced by number sign (#) .Example: #938373940
- Patient's name, use the LASTNAME, FIRSTNAME MIDDLE NAME format. Example: SMITH, ROBERT JOHN.
  - You can also invoke the Search Criteria screen immediately if you enter one of the following: PARTIALNAME/S or simply /S.
- Enterprise medical record (EMR) number prefaced by E#. Example: E#HUBLIVE0000000-FS0.
  - In TEST use format: E#ABATVIG0000000-FS0.
- Patient's policy number prefaced by P#. The policy number may be the patient's Canadian health care number (if an Alberta resident, will likely be the same as their ULI) or it can be a private insurance policy number. Example: P#920320330
- Date of Birth prefaced by B#DD/MM/YY. Example: B#01/01/80
- Telephone number prefaced by T#0000000000. Example: T#7805551234
- Press [SPACEBAR] and then [ENTER]. This will recall the most recently identified patient within a routine.

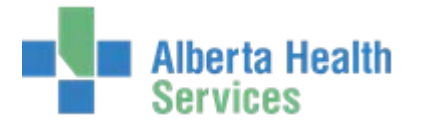

# **Routines:**

#### Edit Routine

### Patient Data – Enter/Edit

Use this routine to enter/edit patient and medical record information.

| 😽 MPI Desktop - DRDH (ABA     | TEST/ABA.TEST5.67        | 7/DTH.TEST5.67 - To   | est) - Leanne P Mccarroll          |                     |      |                      | _ 🗆 × |
|-------------------------------|--------------------------|-----------------------|------------------------------------|---------------------|------|----------------------|-------|
| Udmri Loudkey<br>46/M 06/11/1 | /board,Nate              | Med Rec Num:          | GG00051561                         | ***Confidential***  |      |                      |       |
|                               |                          | EMR Num:              | ABATVIG00406140-FS0                | Amendment on File   |      |                      |       |
|                               | (Patient D               | ata) (Visits) (Critic | al Care Indicators Amendr          | nents               |      |                      |       |
| Record GG00051                | 561                      |                       |                                    |                     |      |                      |       |
| *Name UDMRI LOU               | JDKEYBOARD,NATE          |                       |                                    |                     |      |                      |       |
| Med Rec Num<br>Birthdate      | GG00051561<br>06/11/1968 |                       | EMR Number<br>Mother's Name        | ABATVIG00406140-FS0 |      | Edit                 | 2     |
| *Age                          | 46                       |                       | Primary Care Prov                  |                     |      | Merge                | 8+0   |
| Sex<br>ULI                    | M<br>886033214           |                       | Family Physician<br>Discharge Disp | HARTMICH<br>H       |      | Unmerge<br>Move Apet |       |
| Set All Visits Conf           | Y                        |                       | Folder Date                        |                     |      | MOVE ACCT            |       |
| More On Fiche                 | Y                        |                       | Record Locator                     |                     |      | Print                |       |
|                               |                          |                       |                                    |                     | _    | Record Inquir        | y 📴   |
| Comment<br>Maidan (Other Nam) |                          |                       |                                    |                     |      | Reports              | sP)   |
|                               | e ECODRET,NA             | THAN                  |                                    |                     |      | EMR                  | et)   |
|                               |                          | Oth                   | er Names                           |                     | _    | Demo Recall          | *)    |
| LOUDKEYBOARD,NA               | THAN                     |                       |                                    |                     |      |                      |       |
|                               |                          |                       |                                    |                     |      |                      |       |
|                               | Prefix                   |                       | Med R                              | ec Num              |      |                      |       |
| FN                            |                          | FN                    | 00010318                           |                     |      |                      |       |
|                               |                          |                       | N00010077                          |                     |      |                      |       |
|                               |                          |                       |                                    | Cancel X            | Save | ,<br> ?@&(           |       |

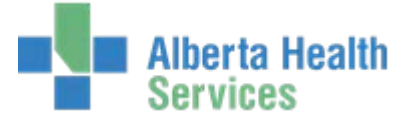

#### Visits – Enter/Edit

Use this routine to view a patient visit history. Edits to the visit screen should be done by authorized staff only.

| Udmri<br>46/M | Loudkeybo       | ard,Nate <sup>Med</sup> | Rec Num: GG0005        | 51561              | ***Confidential* | **            |                                    |     |
|---------------|-----------------|-------------------------|------------------------|--------------------|------------------|---------------|------------------------------------|-----|
| 40/11         | 00/11/1908      | ,<br>EMR                | Num: ABATVI            | IG00406140-FS0     | Amendment on F   | ile           |                                    |     |
|               |                 | (Patient Data) (V       | isits Critical Care Ir | dicators Amendment | ्री              |               | )                                  |     |
|               |                 |                         |                        |                    |                  |               |                                    |     |
| Da            | ate 🔺 👘 Type    | Account Num             | Location               | Provider           | Dis Date         | Conf          |                                    |     |
| 17/02/15      | IN              | GG0011122/14            | DRDHU23                | HENDWILL           | 19/02/15         |               |                                    |     |
| 31/12/14      | · IN            | GG0010122/14            | DRDHCCM3               | HANSFRED           | 05/01/15         | Po            |                                    |     |
| 12/12/14      | PRE CL          | I HT0012801/14          | DRDHTH                 | HENDWILL           |                  |               |                                    |     |
| 30/11/14      | . IN            | GG0010116/14            | DRDHCCMA               | HENDWILL           | 13/12/14         | <b>Pb</b>     |                                    |     |
| 11/11/14      | · IN            | GG0010099/14            | DRDHCCM3               | HENDWILL           | 14/11/14         | <b>Pb</b>     |                                    |     |
| 04/11/14      | - CLI           | HK0010030/14            | DDRATH                 | KOENCHRI           |                  | <b>P</b>      | Edit                               | . ( |
| 01/11/14      | · IN            | GW0010002/14            | DWTAICU                | HENDWILL           | 30/11/14         |               | (Manaa                             | 0   |
| 12/10/14      | · IN            | GG0010080/14            | DRDHDSIP               | HENDWILL           | 14/10/14         | 1             | Merge                              | ē   |
| 12/10/14      | · ER            | HT0012664/14            | DRDHER                 | HENDWILL           | 12/10/14         |               | Unmerge                            | C   |
| ſ             |                 |                         |                        |                    |                  |               | Print<br>Record Inquiry<br>Reports | y   |
|               | *Date           | 17/0                    | 2/15                   |                    |                  |               | EMR                                | (   |
|               | * Туре          | IN                      |                        |                    |                  |               | Come Data II                       |     |
|               | * Account Numb  | er GGO                  | 011122/14              |                    |                  |               | Uemo Recall                        |     |
|               | Facility        |                         |                        |                    |                  |               |                                    |     |
|               | Location        | DRD                     | HU23                   |                    |                  |               |                                    |     |
|               | Provider Name   | HENI                    | DWILL He               | endriks,William L. |                  |               |                                    |     |
|               | Discharge Date  | e 19/0                  | 2/15                   |                    |                  |               |                                    |     |
|               | Discharge Disn  | osition H               |                        |                    |                  |               |                                    |     |
|               | Pre/Sch Reserv  | ation Date              |                        |                    |                  |               |                                    |     |
|               | Peason for Visi | it                      |                        |                    |                  |               |                                    |     |
| l             |                 |                         |                        |                    |                  |               |                                    |     |
|               |                 | Entor N                 |                        |                    |                  | Cancel   Save |                                    |     |

Enter New Visit – Do not use. New patient visits should be registered in the ADM module.

<u>CDS (Custom Defined Screen)</u> – Only applicable for some facilities. If the CDS button is grey, then there is no CDS available. If the CDS button is highlighted, then there is a CDS available to enter/edit.

<u>Delete Visit</u> – Do not use. Visits should be cancelled within the ADM module by authorized staff.

#### **Critical Care Indicators – Enter/Edit**

This routine is to be used by Infection Control and other authorized staff only. Critical Care Indicators are entered into a Custom Defined Screen specific to each HCIS. Once the information is entered, a CCI Alert will pop-up in ADM every time the patient is registered.

#### Amendments - Enter/Edit - Do not use

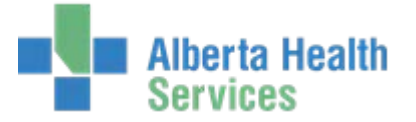

# Merge/Unmerge/Move Acct Routines – Do not use. Data Integrity Unit (DIU) staff only.

### View Routine

### Patient Data - View

Use this screen to view patient and medical record information.

| <b>27</b> , M | IPI Desktop - DRDH (#       | ABATEST/ABA.TEST5.67 | //DTH.TEST5.67 - Te  | st) - Leanne P Mccarroll |                    |        |                 | . 🗆 🗡       |
|---------------|-----------------------------|----------------------|----------------------|--------------------------|--------------------|--------|-----------------|-------------|
|               | Udmri Loudk                 | eyboard, Nate        | Med Rec Num:         | GG00051561               | ***Confidential*** | ,      |                 |             |
|               | 46/M 06/11                  | /1968                | EMD Numer            |                          | Amondmont on Filo  |        | 14              |             |
| $\vdash$      |                             |                      |                      | ABA191G00400140-FS0      |                    |        |                 |             |
|               |                             | (Patient D           | ata)(Visits)(Critica | l Care Indicators)(Amend | ments              |        |                 |             |
|               |                             |                      |                      |                          |                    |        |                 |             |
|               | Record GG000                | 51561                |                      |                          |                    |        |                 |             |
|               | Name                        | UDMRI LOUDKEYB       | OARD,NATE            |                          |                    |        |                 |             |
|               | ULI                         | 886033214            |                      |                          |                    |        |                 |             |
|               | Birthdate                   | 06/11/1968           |                      |                          |                    |        |                 |             |
|               | Age<br>Sex                  | 40<br>M              |                      |                          |                    |        | Edit            | <u> </u>    |
|               | Address                     | 5023 52 AVENUE,      | DAYSLAND, AB TOB     | 1A0                      |                    |        | Merge           | 8+0         |
|               | Telephone                   | (780)374-5555        |                      |                          |                    |        | Unmerge         | <b>∝*</b> 8 |
|               | E-Mail                      |                      |                      |                          |                    |        | Move Acct       | GO          |
|               | Use                         |                      |                      |                          |                    |        | View            | <u></u>     |
|               | More on Fiche               | Y                    |                      | Folder Created           |                    |        | Print           | ~           |
|               | Mother's Name               | KOHLMAN,PATSY        |                      | Record Locator           | 16                 |        | Record Inquirs  |             |
|               | Discharge Disp<br>Evo Date  | н                    |                      | Portion Incomplete       | Y<br>V             |        | (Record Inquir) |             |
|               |                             |                      |                      | Portion Signed Out       |                    | =      | Reports         | Ð           |
|               | Comment<br>Maiden/Other Nam |                      | HAN                  |                          |                    |        | EMR             | <b>(1</b> ) |
|               |                             | Other Names          |                      | Other Numbers            |                    |        | Demo Recall     | t)          |
|               | LOUDKEYBOARD.N/             | ATHAN                |                      | FN                       | EN00010318         |        |                 |             |
|               | ,,,,,                       |                      |                      | GG                       | GG00051561         |        |                 |             |
|               |                             |                      |                      | GW                       | GW00010377         |        |                 |             |
|               |                             |                      | Merge                | d From                   |                    |        |                 |             |
|               |                             |                      |                      |                          |                    |        |                 |             |
|               |                             |                      |                      |                          |                    |        |                 |             |
|               |                             |                      |                      |                          |                    |        |                 |             |
|               |                             |                      |                      |                          |                    | Cancel |                 |             |
|               |                             |                      |                      |                          |                    | ×      |                 |             |

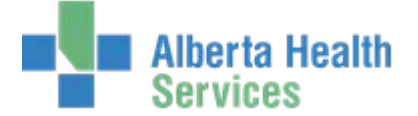

#### Visits - View

Use this screen to view patient's visit history.

| 🔄 MPI Deskto  | p - DRDH (ABA             | TEST/A              | BA.TEST5.67/ | DTH.TE    | 6T5.67 - Test) - Le      | anne P Mccarroll            |                |                                                                                                    |        |               | <u>- 🗆 ×</u> |
|---------------|---------------------------|---------------------|--------------|-----------|--------------------------|-----------------------------|----------------|----------------------------------------------------------------------------------------------------|--------|---------------|--------------|
| Udmri<br>46/M | <b>Loudkey</b><br>06/11/1 | <b>/boar</b><br>968 | d,Nate       | Med R     | ec Num: GGOC<br>um: ABAI | 0051561<br>TVIG00406140-FS0 | ***Confidentia | ***<br>File                                                                                                    |        | Q             |              |
| <u> </u>      |                           |                     |              |           |                          |                             |                | 110                                                                                                    | $\neg$ |               |              |
|               |                           |                     | Patient Da   | ta) Visi  | ts Critical Care         | Indicators Amendmen         | ts             |                                                                                                    |        |               |              |
|               |                           |                     |              |           |                          |                             |                |                                                                                                    |        |               |              |
|               |                           |                     |              |           |                          |                             |                |                                                                                                    |        |               |              |
| Da            | ate 🔺 💦 📑                 | Туре                | Account      | Num       | Location                 | Provider                    | Dis Date       | Conf                                                                                                    |        |               |              |
| 17/02/15      | IN                        | l –                 | GG0011122/   | '14       | DRDHU23                  | HENDWILL                    | 19/02/15       |                                                                                                    |        |               |              |
| 31/12/14      | · IN                      | l I                 | GG0010122/   | '14       | DRDHCCM3                 | HANSFRED                    | 05/01/15       | i i i i i i i i i i i i i i i i i i i                                                                                                    | •      |               |              |
| 12/12/14      | PR                        | RE CLI              | HT0012801/   | '14       | DRDHTH                   | HENDWILL                    |                |                                                                                                    | _      |               |              |
| 30/11/14      | · IN                      | l                   | GG0010116/   | '14       | DRDHCCMA                 | HENDWILL                    | 13/12/14       |                                                                                                    |        | Edit          | <u> </u>     |
| 11/11/14      | · IN                      | l                   | GG0010099/   | '14       | DRDHCCM3                 | HENDWILL                    | 14/11/14       | 1                                                                                                    |        | Merce         | 8-0          |
| 04/11/14      | CL                        | _I                  | HK0010030/   | 14        | DDRATH                   | KOENCHRI                    |                | n in the second second s |        | merge         |              |
| 01/11/14      | · IN                      | 1                   | GW0010002    | /14       | DWTAICU                  | HENDWILL                    | 30/11/14       |                                                                                                    |        | Unmerge       | <u>a</u> ;2  |
| 12/10/14      | · IN                      |                     | GG0010080/   | 14        | DRDHDSIP                 | HENDWILL                    | 14/10/14       | , n                                                                                                    |        | Move Acct     | GO           |
| 12/10/14      | ER ER                     | <                   | HT0012664/   | 14        | DRDHER                   | HENDWILL                    | 12/10/14       |                                                                                                    | J      |               |              |
|               |                           |                     |              |           |                          |                             |                |                                                                                                    |        | VIEW          | No.          |
|               |                           |                     |              |           |                          |                             |                |                                                                                                    |        | Print         | <u></u>      |
|               |                           |                     |              |           |                          |                             |                |                                                                                                    |        | Record Inquir | у 📴          |
|               |                           |                     |              |           |                          |                             |                |                                                                                                    |        |               |              |
|               | Date                      |                     |              | 17/02/    | 15                       |                             |                |                                                                                                    |        | Reports       |              |
|               | Type                      |                     |              | IN 11/02/ | 1.5                      |                             |                |                                                                                                    |        | EMR           | <b>(11)</b>  |
|               | Account Nu                | mbor                |              | 00011     | 100/14                   |                             |                |                                                                                                    |        |               | $\equiv$     |
|               | Epcility                  | mber                |              | GGUUII    | .122/14                  |                             |                |                                                                                                    |        | Demo Recall   | *)           |
|               | Location                  |                     |              |           | 22                       |                             |                |                                                                                                    |        |               |              |
|               | Drouidor Nor              |                     |              |           | 23                       | Jondrika Million I          |                |                                                                                                    |        |               |              |
|               | Provider Nat              | me                  |              |           |                          | Hendriks, William E.        |                |                                                                                                    |        |               |              |
|               | Discharge D               |                     |              | 19/02/    | 15                       |                             |                |                                                                                                    |        |               |              |
|               | Discharge D               | nspositi            | un<br>Data   | н         |                          |                             |                |                                                                                                    |        |               |              |
|               | Pre/Schikes               | servatio            | in Date      |           |                          |                             |                |                                                                                                    |        |               |              |
|               | Reason for V              | VISIT               |              |           |                          |                             |                |                                                                                                    |        |               |              |
|               |                           |                     |              |           |                          |                             |                |                                                                                                    |        |               |              |
|               |                           |                     |              |           |                          |                             |                |                                                                                                    | J      |               |              |
|               |                           |                     |              |           | t Address                |                             |                | Ca                                                                                                    | incel  | 200           |              |
|               |                           |                     |              |           |                          |                             |                |                                                                                                    | ×)[    | الالتان       |              |

Alt Address – Do not use

<u>CDS (Custom Defined Screen)</u> – Only applicable for some facilities. If the CDS button is grey, then there is no CDS available. If the CDS button is highlighted, then there is a CDS available to view.

#### **Critical Care Indicators - View**

Use this routine to view the Critical Care Indicators CDS.

Amendments – View – Do not use.

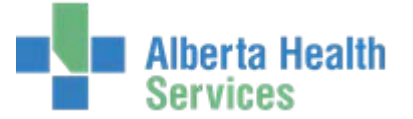

#### Print Patient Routine

Use this routine to print either of the following, or both for one or more patients.

- Patient Data Report Detail or Summary
- Patient ID Card Do not use

| 😽 MPI Desk | top - DRDH (ABATEST/ABA.TEST5.67/D | TH.TEST5.67 - Test) - Leanne P Mccarroll |              |     | ×                |
|------------|------------------------------------|------------------------------------------|--------------|-----|------------------|
|            |                                    |                                          |              |     |                  |
|            |                                    |                                          |              |     |                  |
| ſ          | Dationt                            | Namo                                     | DOR          | Cou |                  |
|            | GG00051561                         |                                          | 06/11/1968 M |     |                  |
|            |                                    |                                          |              |     |                  |
|            |                                    |                                          |              |     |                  |
|            |                                    |                                          |              |     |                  |
|            |                                    |                                          |              |     |                  |
|            |                                    |                                          |              |     |                  |
| Ì          |                                    |                                          |              |     | Merge 8+0        |
|            | Print Patient     Device Court     |                                          |              |     | Unmerge 🕰        |
|            |                                    |                                          |              |     | Move Acct        |
|            | O Detail 💿 Summary                 |                                          |              |     | View 🔑           |
|            |                                    |                                          |              | )   | Print S          |
|            |                                    |                                          |              |     |                  |
|            |                                    |                                          |              |     | Reports 🔊        |
|            |                                    |                                          |              |     | EMR 📑            |
|            |                                    |                                          |              |     | (Demo Recall 🗼 ) |
|            |                                    |                                          |              |     |                  |
|            |                                    |                                          |              |     |                  |
|            |                                    |                                          |              |     |                  |
|            |                                    |                                          |              |     |                  |
|            |                                    |                                          |              |     |                  |
|            |                                    |                                          |              |     |                  |
|            |                                    |                                          |              |     |                  |
|            |                                    |                                          |              | X V |                  |

#### Patient Data Report

This report includes the Master Patient Index (MPI) data as the MPI appears in the Enter/Edit Patient Routine. You can print a Detail or Summary version of the Patient Data Report.

| To view                        | Select the      |
|--------------------------------|-----------------|
| The following types of visits: | Detailed Report |

- All recurring patient revisits
- All outpatients that are converted to inpatients accounts. These appear twice with separate entries for both outpatients and inpatients.

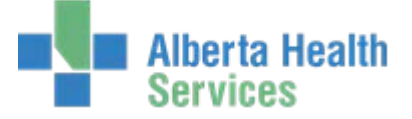

| To view                                                                                                    | Select the     |
|----------------------------------------------------------------------------------------------------|----------------|
| The following types of visits:                                                                                                | Summary Report |
| <ul> <li>The first and last recurring patient revisits (with the dates<br/>of each) that share one account number.</li> </ul> |                |
| <ul> <li>All outpatient accounts converted to inpatient accounts<br/>(these appear as inpatients on the report)</li> </ul>    |                |
| The total number of visits                                                                                                    | Summary Report |

### **Record Inquiry Routine**

Use this routine to view medical record summaries.

| Jdmri L<br>46/M ( | oudkeyboard,Nat | e Med Re | c Num: GGC  | 0051561      |           | ***   | 'Confidential*** |         |               |   |
|-------------------|-----------------|----------|-------------|--------------|-----------|-------|------------------|---------|---------------|---|
|                   | 5071171500      | EMR NU   | im: ABA     | TVIG004      | 06140-FS0 | Ame   | endment on File  |         |               |   |
|                   |                 | Si       | gned Out    | Portio       | ns        |       |                  |         |               |   |
|                   | Portion         |          | Signe       | d Out To     | I         | Da    | te Out 🔻         |         |               |   |
|                   | 2               | CODIN    | 3           |              |           | 27/10 | )/14             |         |               |   |
|                   | 1               | EMERG    | ENCY ROOM   |              |           | 14/11 | ./14             |         |               |   |
|                   | 5               | EMERG    | ENCY ROOM   |              |           | 02/12 | 2/14             |         |               |   |
|                   | 4               | ANEST    | HETIST STUD | (            |           | 29/12 | 2/14             |         |               |   |
|                   | 10              | EMERG    | ENCY ROOM   |              |           | 05/01 | /15              |         |               |   |
|                   | PF              | ADMIT:   | TING        |              |           | 13/01 | ./15 🛛 🗖         |         |               |   |
|                   |                 | Per      | nding Res   | ervatio      | ons       |       |                  |         | Edit          |   |
|                   | Portion         | Request  | ted By 🔻    |              | Comment   |       | Date Needed      |         | Merge         | - |
| 4                 | ANA             |          |             |              |           |       | 02/12/14         | <b></b> | Upmorgo       | - |
| 5                 | ANA             |          |             |              |           |       | 02/12/14         |         | Onmerge       | _ |
| 7                 | ANA             |          |             |              |           |       | 02/12/14         | _ 4     | Move Acct     |   |
| 8                 | ANA             |          |             |              |           |       | 02/12/14         | _       | View          | - |
| 9                 | ANA             | ~        |             | <b>B</b> DVC |           | CUADT | 02/12/14         |         | Drint         | - |
| 110               | BRIG            | -<br>T   |             | BRYCE        |           | CHART | 05/01/15         |         | Print         | _ |
|                   | A second block  | IN       | complete    | Record       | as        | Davia | D-L              |         | Record Inquir | y |
|                   | Account Num     | Туре     | Record A    | vailable 🔻   | Days Inc  | Days  | Del              |         | Reports       |   |
|                   | HT0012664/14    | ER       | 12/10/14    |              | 135       |       |                  |         |               | _ |
|                   | GGU010080/14    | IN       | 15/10/14    |              | 132       | 111   |                  |         | EMR           |   |
|                   | GG0010099/14    | IN       | 15/12/14    |              | 71        | 50    |                  |         | Domo Rocall   | - |
|                   | 660010122/14    | IN       | 02/02/15    |              | 22        | 0     |                  |         | Denio Recair  | - |
|                   | GG0011122/14    | IN       | 19/02/15    |              | 5         | 0     |                  |         |               |   |
|                   |                 | Rele     | ease Of In  | format       | tion      |       |                  |         |               |   |
|                   | R               | equester | Date        | Loaged 🔻     | Status    | ;     |                  |         |               |   |
|                   |                 |          | 15/10/1     | 4            | ON HOLD   |       |                  |         |               |   |
|                   | WCBAB           |          | 15/10/2     | 14           | ON HOLD   |       | 1                |         |               |   |
|                   | WCBAB           |          | 27/11/2     | L4           | LOGGED    |       |                  |         |               |   |
|                   | ASGCS           |          | 02/12/:     | 14           | LOGGED    |       |                  |         |               |   |
|                   | DAVPFAU         |          | 02/12/3     | 14           | LOGGED    |       | •                |         |               |   |

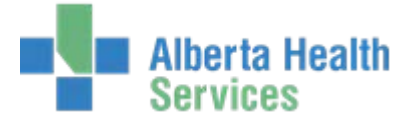

## **Reports Routines**

You can use the following routines to generate standard reports that allow you to monitor the activities of the Medical Records Department.

| ( | MPI Reports                               |                |
|---|-------------------------------------------|----------------|
|   | Monthly Assignment Log by Name            |                |
|   | Monthly Assignment Log by Number          |                |
|   | Fast Input Log                            |                |
|   | Delete/Restore Log                        | Edit           |
|   | Merge/Unmerge/Switch Log                  |                |
|   | Edit Transaction Log                      | Merge          |
|   | Edit Transaction Log by Patient           | Unmerge        |
|   | Missing Patient Data Report               | Move Acct      |
|   | Alternate Patient Address/Phone Audit Log | View           |
|   | List Sealed/Unsealed EMR/Echarts          | Print          |
|   | Amendment Audit Trails by User            | Record Inquiry |
|   | Amendment Audit Trails by Record          |                |
|   | Amendment Audit Trails by Date            | Reports        |
|   | Amendment Audit Trails by Activity        | EMR            |
|   | Patient Health Summary                    | Dama Basall    |
|   | Reprint Patient Health Summary            | Demo Recall    |
|   | Visit Care Team Audit Log                 |                |

### EMR Routine

Use this routine to access the EMR.

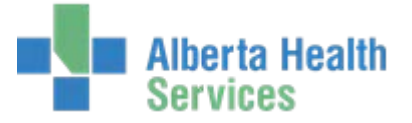

#### Demo Recall Routine

Demo Recall Routine is now accessed within the MPI Feature. This routine consists of three screens: Edit, View, and Print.

Demo Recall is a permanent file that stores patient demographic information such as insurance, next of kin, address and guarantor. The system creates a single Demo Recall file for each patient and contains the type of information that does not typically change with each visit.

| 🚟 MPI Desktop - DRDH (ABA |                       |                 |             | _              |            |
|---------------------------|-----------------------|-----------------|-------------|----------------|------------|
|                           |                       |                 |             | *              |            |
|                           |                       | Edit View Print |             |                |            |
|                           |                       |                 |             |                |            |
|                           |                       |                 |             |                |            |
|                           | Medical Record Number |                 | -           |                |            |
|                           | Name                  |                 | -           | Edit           | ~          |
|                           |                       |                 |             | Morgo          | <u></u>    |
|                           |                       |                 |             | Unmerge        | 210<br>210 |
|                           |                       |                 |             | Move Acct      | GO         |
|                           |                       |                 |             | View           | æ          |
|                           |                       |                 |             | Print          | 8          |
|                           |                       |                 |             | Record Inquiry |            |
|                           |                       |                 |             | Reports        | Ð          |
|                           |                       |                 |             | EMR            |            |
|                           |                       |                 |             | Demo Recall    | <u>*</u> ) |
|                           |                       |                 |             |                |            |
|                           |                       |                 |             |                |            |
|                           |                       |                 |             |                |            |
|                           |                       |                 |             |                |            |
|                           |                       |                 |             |                |            |
|                           |                       |                 | Cancel Save | ?@&@           |            |

Use this screen to enter the patient for which you want to edit, view or print demographic recall data. After you **Save** the screen, the Demo Recall Data Routine appears and you can edit, view or print the data for the selected patient.

| Medical Record Number C | GG00051561              |
|-------------------------|-------------------------|
| Name C                  | UDMRI LOUDKEYBOARD,NATE |

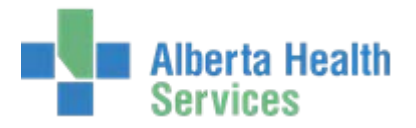

# Patient Screen:

| Udmri Loudkeyboar                              | rd,Nate Med R                                                          | ec Num: GG000                                       | ine P Mccarroll<br>51561 | ***Confidentia | ***      |
|------------------------------------------------|------------------------------------------------------------------------|-----------------------------------------------------|--------------------------|----------------|----------|
| 46/M 06/11/1968                                | EMR N                                                                  | um: ABATV                                           | IG00406140-FS0           | Amendment on   | File     |
| (Pat                                           | tient)(Contact)(Guar<br>ne UDMRI LOUDKE <sup>v</sup>                   | rantor)(Insurance<br>/BOARD,NATE                    | Provider Queries         | Allergies      |          |
| Birt<br>Sex<br>Oth<br>Mot                      | hdate  Age 06/:<br>k M<br>her Name LOU<br>ther's Name KOH<br>dress 502 | L1/1968<br>DKEY,NATHAN<br>LMAN,PATSY<br>3 52 AVENUE | 46                       |                |          |
| City<br>Pos<br>Res<br>Lan                      | y  Province DAY<br>stal Code TOB<br>sidence Code<br>iguage             | SLAND<br>1AO                                        | AB                       |                |          |
| Hor<br>Oth<br>Use<br>Mar                       | ne Phone<br>her Phone<br>ail<br>9 Email<br>rital Status                | (780)374-5555<br>(780)678-2454                      |                          |                |          |
| HC<br>ULI<br>Soc<br>Sub<br>Rel<br>Reli<br>Affi | Province<br>of Ins Num<br>oscriber Init<br>to Pt<br>igion<br>liation   | 886033214<br>O                                      |                          |                |          |
|                                                |                                                                        |                                                     |                          | Cancel         | Next Sav |

### Contact Screen:

| MPI Desktop - DRDH (ABATEST/ABA.TEST5.) | 67/DTH.TEST5.67 - T | est) - Leanne P Mccarroll |           |            |      |          |
|-----------------------------------------|---------------------|---------------------------|-----------|------------|------|----------|
| Udmri Loudkeyboard,Nate                 | Med Rec Num:        | GG00051561                | ***Confid | ential***  |      |          |
| 10/11 00/11/1900                        | EMR Num:            | ABATVIG00406140-FS0       | Amendmen  | nt on File |      |          |
| (Patient) (Cont                         | act Guarantor II    |                           | Allergies |            |      |          |
|                                         |                     |                           | <u> </u>  |            |      |          |
|                                         |                     |                           |           |            |      |          |
|                                         | Ne                  | ext of Kin                |           |            |      |          |
| Name                                    |                     |                           |           |            |      |          |
| * Address                               | 5023 52 AVENUE      | 01110,011112222           |           |            |      |          |
|                                         |                     |                           |           |            |      |          |
| * City                                  | DAYSLAND            |                           |           |            |      |          |
| * Province                              | AB                  |                           |           |            |      |          |
| * Postal Code                           | TOB 1AO             |                           |           |            |      |          |
| *Home Phone                             | (780)374-5555       |                           |           |            |      |          |
| Other Phone<br>* Pel to Pt              | SPC                 | SPOUSE/PARTNER/COMMONI /  | SW .      |            |      |          |
| KertoPt                                 | SPC                 | SPOUSE/PARTNER/COMMONES   | ~~~       |            |      |          |
|                                         | Perso               | on to Notify              |           |            |      |          |
| Name                                    | UDMRI LOUDKEYB      | OARD,DANIELLE             |           |            |      |          |
| * Address                               | 5023 52 AVENUE      |                           |           |            |      |          |
| * 014.                                  | DAVICE AND          |                           |           |            |      |          |
| * City<br>* Province                    | DAYSLAND            |                           |           |            |      |          |
| *Postal Code                            | TOB 1A0             |                           |           |            |      |          |
| *Home Phone                             | (780)374-5555       |                           |           |            |      |          |
| Other Phone                             |                     |                           |           |            |      |          |
| *Rel to Pt                              | SPC                 | SPOUSE/PARTNER/COMMONL/   | ٩W        |            |      |          |
|                                         |                     |                           |           |            |      |          |
|                                         |                     |                           |           |            |      |          |
|                                         |                     |                           |           |            |      |          |
|                                         |                     |                           | ( Ca      | ancel   N  | Jext | Save     |
|                                         |                     |                           |           | ×          | D    | <b>v</b> |

Created: April 30, 2015 Revised: June 11, 2018

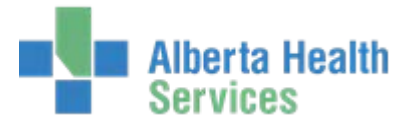

### Guarantor Screen:

| 😽 MPI Desktop - DRD | OH (ABATEST/ABA.TEST5.67 | 7/DTH.TEST5.67 - T  | est) - Leanne P Mccarroll     |                    |
|---------------------|--------------------------|---------------------|-------------------------------|--------------------|
| Udmri Lou           | dkeyboard, Nate          | Med Rec Num:        | GG00051561                    | ***Confidential*** |
| 46/M 06/            | 11/1968                  | EMR Num:            | ABATVIG00406140-FS0           | Amendment on File  |
|                     | (Patient) (Conta         | ct) (Guarantor) (Ir | nsurance)(Provider)(Queries)( | Allergies          |
|                     |                          |                     |                               |                    |
|                     |                          | Guaranto            | . Demographics                |                    |
|                     | Namo                     |                     |                               |                    |
|                     | * Addrocc                | EDDD ED AVEN        | LIE                           |                    |
|                     | Address                  | 3023 32 AVEN        | 0L                            |                    |
|                     | * Citv                   | DAYSLAND            |                               |                    |
|                     | *Province                | AB                  |                               |                    |
|                     | *Postal Code             | TOB 1AO             |                               |                    |
|                     | *Home Phone              | (780)374-555        | 5                             |                    |
|                     | Email                    | . ,                 |                               |                    |
|                     | Number                   |                     |                               |                    |
|                     | *Rel to Pt               | SP                  | SELF/SAME AS PATIENT          |                    |
|                     |                          | Guaran              | tor Employer                  |                    |
|                     | Name                     |                     |                               |                    |
|                     |                          |                     |                               |                    |
|                     | Address                  |                     |                               |                    |
|                     |                          |                     |                               |                    |
|                     | City                     |                     |                               |                    |
|                     | Province                 |                     |                               |                    |
|                     | Postal Code              |                     |                               |                    |
|                     | Phone                    |                     |                               |                    |
|                     | Occupation               |                     |                               |                    |
|                     | Status                   |                     |                               |                    |
|                     |                          |                     |                               |                    |
|                     |                          |                     |                               |                    |
|                     |                          |                     |                               | Cancel Next Save   |
|                     |                          |                     |                               | × D V              |

### Insurance Screen:

| <b>Udmri Loudkeyboa</b><br>46/M 06/11/1968                                                                                                    | rd,Nate Med Rec N                                                                  | um: GG00051561                                                                               | ***Confidential***     |
|----------------------------------------------------------------------------------------------------|------------------------------------------------------------------------------------|----------------------------------------------------------------------------------------------|------------------------|
|                                                                                                    | EMR Num:                                                                           | ABATVIG00406140-                                                                             | -FSO Amendment on File |
| Pa                                                                                                    | tient)(Contact)(Guaranto                                                           | r) (Insurance) (Provider) (                                                                  | Queries                |
| Mnemonia                                                                                                    |                                                                                    | N                                                                                            | ame                    |
| 1 AHC<br>2 DINA<br>3<br>4                                                                                                    | ALBER<br>DEPT                                                                      | TA HEALTH CARE PLAN<br>INDIAN & NORTHERN AFFA                                                | JRS U                  |
|                                                                                                    | Det                                                                                | ail Rx Info CDS                                                                              |                        |
| Policy Num       1234         Subscriber       Relation         Ins Name       ALBE         Ins Address       PO B         STA'       STA'         City       EDM         Province       AB         Postal Code       T53         Phone       780         * Fin Class       AHC | IS454<br>ERTA HEALTH CARE PLA<br>IOX 1360<br>TION MAIN<br>ONTON<br>2N3<br>427 1432 | Cov Num<br>Group Name<br>Group Num<br>Emp Status<br>Emp Name<br>Emp Location<br>Benefit Plan |                        |
|                                                                                                    |                                                                                    |                                                                                              |                        |
|                                                                                                    | Reorder Ins                                                                        |                                                                                              | Cancel Next Save       |

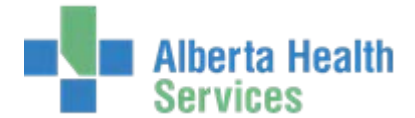

If the patient has Out of Province Insurance, a CDS with additional info is required to complete.

(Patient) Contact) Guarantor) Insurance) Provider) Queries) Allergies) Mnemonic Name 1 SK SK MEDICAL CARE INS BRANCH 2 DINA 3 4 DEPT INDIAN & NORTHERN AFFAIRS (Detail) (Rx Info) (CDS) \*Out-of-Prov Address (Street/Box) BOX 10 \*Out-of-Prov Address (City) SASKATOON \*Out-of-Prov Address (Prov) SK Saskatchewan Out-of-Prov Address (Postal Code) SOA 0A0 EXPIRY DATE (DD/MM/YY) 26/05/15 Y \*EXPIRY DATE VERIFICATION ▼

Note: The CDS will look different in each HCIS. This is an example only:

### Provider Screen:

| PI Desktop - DRDH (ABATEST/ABA.TEST5.67        | 7/DTH.TEST5.67 - Tes |                                  |                      |
|------------------------------------------------|----------------------|----------------------------------|----------------------|
| Jdmri Loudkeyboard,Nate<br>46/M 06/11/1968     | Med Rec Num:         | GG00051561                       | ***Confidential***   |
|                                                | EMR Num:             | ABATVIG00406140-FS               | 50 Amendment on File |
| (Patient)(Conta                                | act)Guarantor)(Ins   | urance) (Provider) Qu            | ieries)(Allergies)   |
| Last Visit Date 17/02/15<br>Last Visit Type IN |                      | Last Edit Date<br>Folder Created | 25/02/15             |
|                                                | Physician            | s/Providers                      |                      |
| Family HARTMICH<br>Primary Care                |                      | Hart,Mich                        | elle                 |
| VIP<br>VIP Comment                             |                      |                                  |                      |
| Medical Alert 1<br>Medical Alert 2             |                      |                                  |                      |
| Preferred Pharmacy                             |                      |                                  |                      |
|                                                |                      |                                  |                      |
|                                                |                      |                                  |                      |

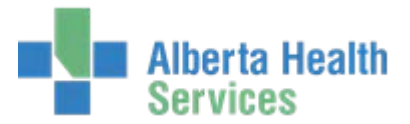

#### Queries screen:

| 🚟 MPI Desktop - DRDH (ABATEST/ABA.TEST5.6  | 7/DTH.TEST5.67 - Te | est) - Leanne P Mccarroll   |                    |
|--------------------------------------------|---------------------|-----------------------------|--------------------|
| Udmri Loudkeyboard,Nate<br>46/M 06/11/1968 | Med Rec Num:        | GG00051561                  | ***Confidential*** |
|                                            | EMR Num:            | ABATVIG00406140-FS0         | Amendment on File  |
| (Patient)(Conta                            | act)Guarantor)(Ir   | isurance)(Provider)(Queries | Allergies          |
|                                            | Infection Contr     | ol Precautions:             |                    |
| ARO                                        |                     |                             |                    |
| ESBL                                       |                     |                             |                    |
| MRSA                                       |                     |                             |                    |
|                                            |                     |                             |                    |
|                                            |                     |                             |                    |

### Allergies:

| 🚰 MPI Desktop - DRDH (ABATEST/ABA.TEST5.67                | /DTH.TEST5.67 - | Test) - Lean | ne P Mccarroll |               |               |          |  |
|-----------------------------------------------------------|-----------------|--------------|----------------|---------------|---------------|----------|--|
| Udmri Loudkeyboard,Nate<br>46/M 06/11/1968                | Med Rec Num     | : GG0005     | 51561          | ***           | *Confidential | ***      |  |
|                                                           | EMR Num:        | ABATVI       | G00406140-FS   | 0 Am          | endment on    | File     |  |
| (Patient) (Contar                                         | ct)Guarantor)   | Insurance    | Provider       | eries Allergi | •5            |          |  |
| <ul> <li>Allergy/Adverse Reaction for Interact</li> </ul> | tion Checks     | Туре         | Severity       | Date          | Verified      | <b>P</b> |  |
| Strawberry                                                |                 | Allergy      | Mild           | 14/10/14      | Yes           |          |  |
| ITCHY/SCRATCHY                                            |                 |              |                |               |               |          |  |
|                                                           |                 |              |                |               |               |          |  |
| <ul> <li>Uncoded Allergy/Adverse Read</li> </ul>          | stion           | Туре         | Severity       | Date          | Ģ             |          |  |
| BlackDogs<br>HIVES/RASH                                   | ,               | Allergy      | Mild           | 13/11/26      |               |          |  |
| LEVOPHANOL<br>HIVES/RASH                                  | ,               | Allergy      | Mild           | 13/11/26      |               |          |  |
| Tartan Scarf                                              | ,               | Allergy      | Mild           | 13/11/26      |               |          |  |
| HIVES/RASH                                                |                 |              |                |               |               |          |  |
|                                                           |                 |              | 1              |               | 1             |          |  |

### **Patient Routines - MPI Maintenance**

If you have access to the MPI Maintenance Routines, they can be found in the menu below:

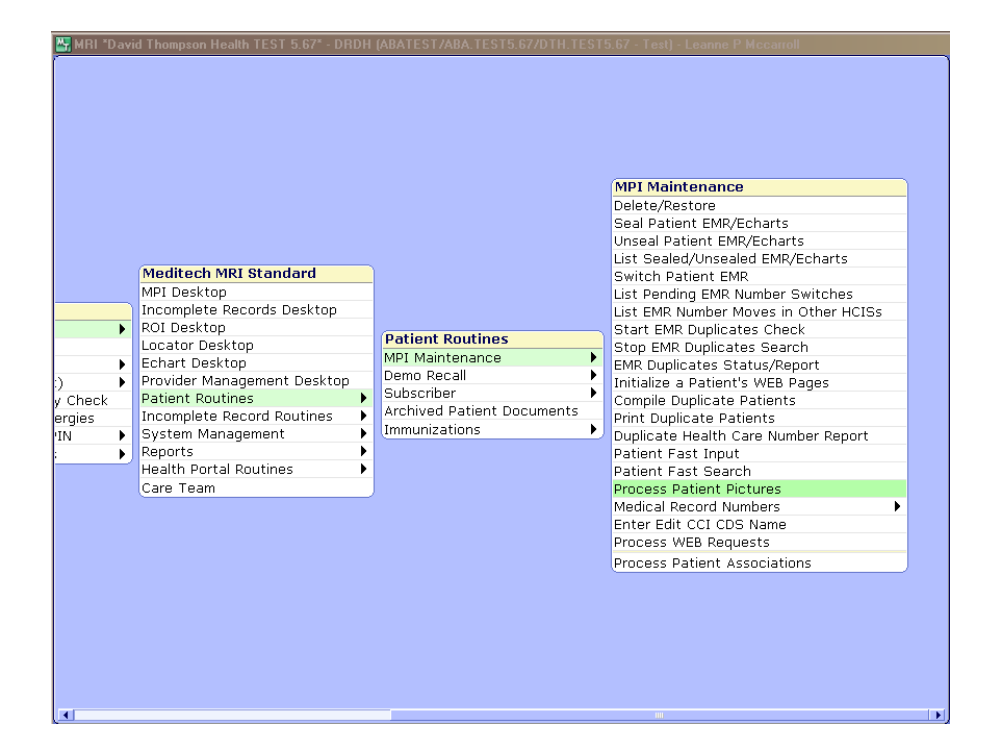

#### **MPI Reports Menu**

These are the same standard reports found on the MPI Desktop. The reports can be accessed from the desktop or from the reports menu below:

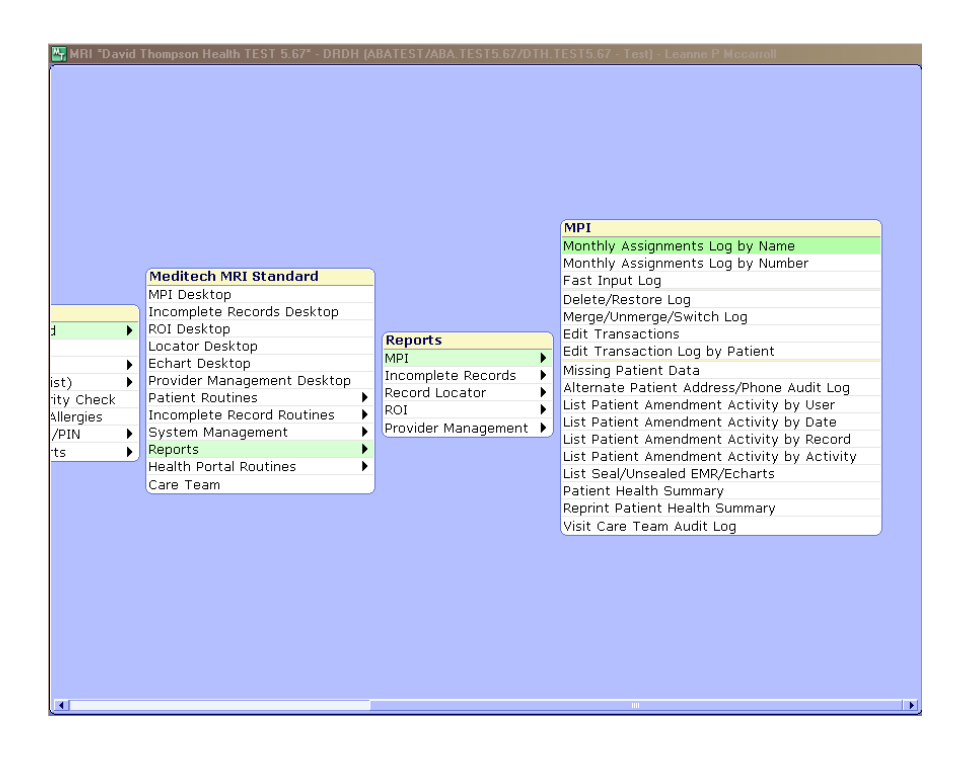

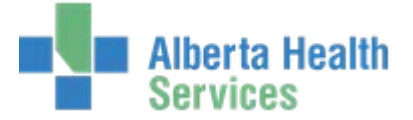

### **MRI Custom Reports**

Custom reports (aka NPR reports) can be found in the MRI BSS Custom Reports menu. This menu is currently organized by HCIS. Before Go Live, we hope to have this menu organized by each MRI Feature – MPI/Demo Recall, DIU, ICR, ROI, Locator, Public Health and Misc.

| Applications                              |                          |   |                        |   |
|-------------------------------------------|--------------------------|---|------------------------|---|
| ABS *David Thompson Health TEST 5.67*     |                          |   |                        |   |
|                                           | MRI Desktop              |   | MRI BSS Custom Reports |   |
| ADM *David Thompson Health TEST 5.67*     | Meditech MRI Standard    | ► | ARH                    | ► |
|                                           |                          |   | CHR                    | ▶ |
|                                           |                          |   | DTH                    | ► |
| EDM *David Thompson Health TEST 5.67*     |                          |   | ECH                    | ► |
|                                           |                          |   | NLH                    | ► |
| ITS *David Thompson Health TEST 5.67* 🔹 🕨 |                          |   | PCH                    | ► |
| MIS *David Thompson Health TEST 5.67*     | Change your Password/PIN | • | PHR                    | ► |
| MRI *David Thompson Health TEST 5.67* 📃 🕨 | MRI BSS Custom Reports   | • | All HCIS's             | ∢ |
|                                           |                          |   |                        |   |
|                                           |                          |   |                        |   |
|                                           | -                        |   |                        |   |